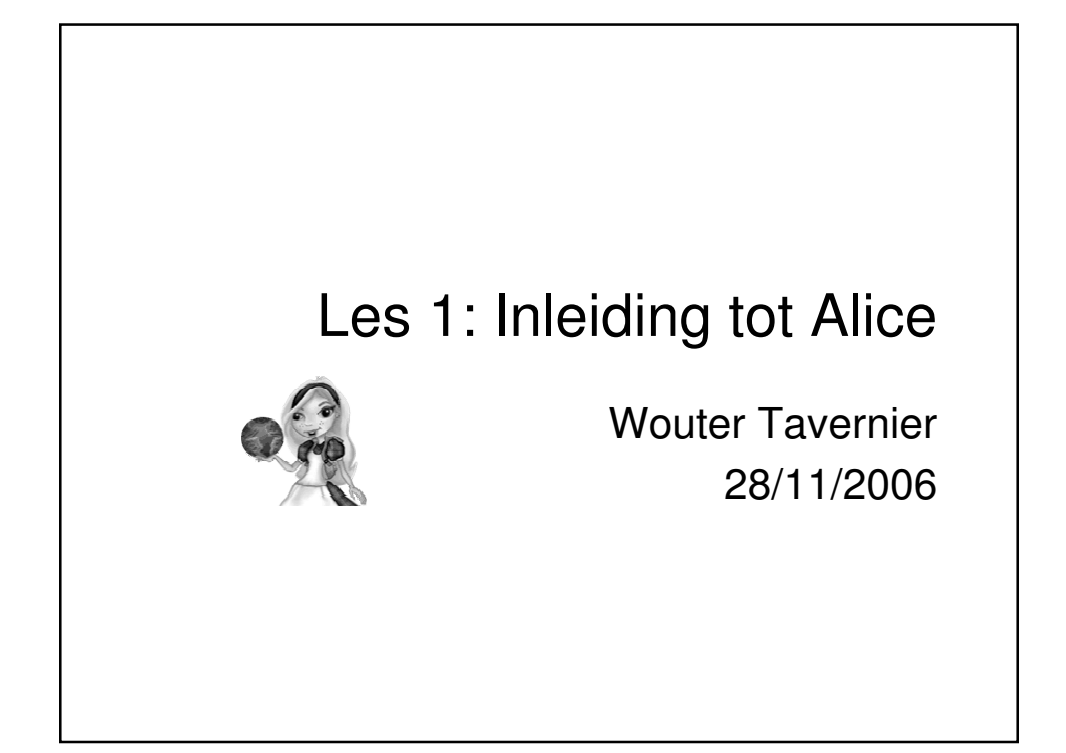

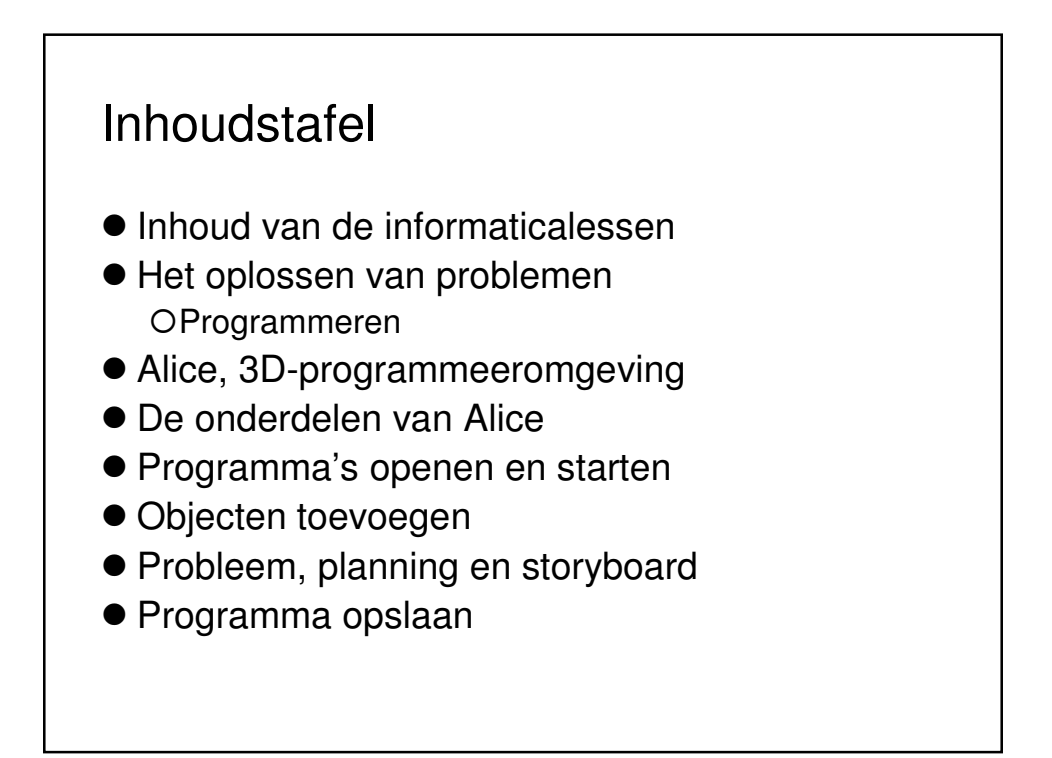

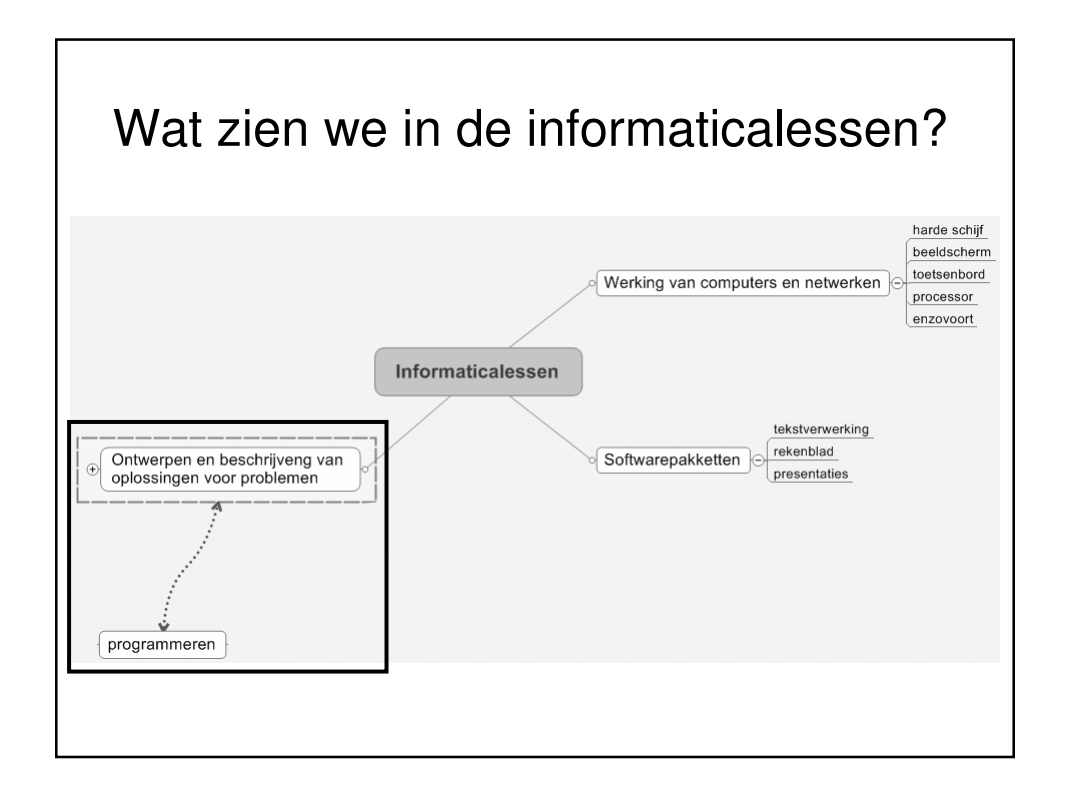

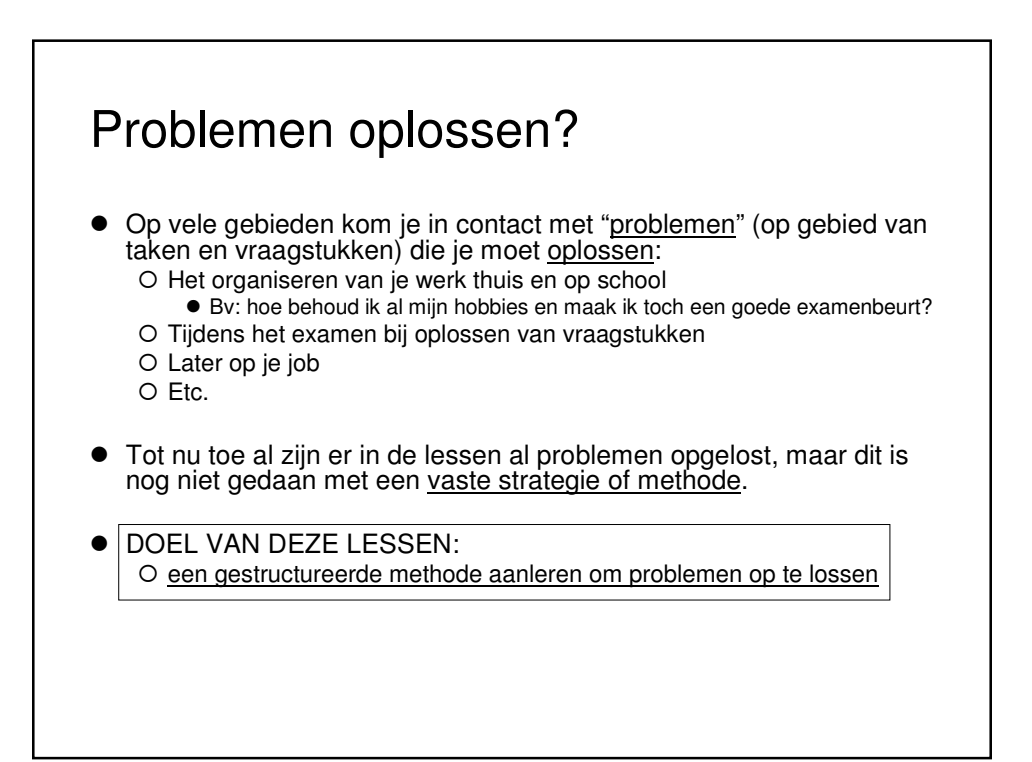

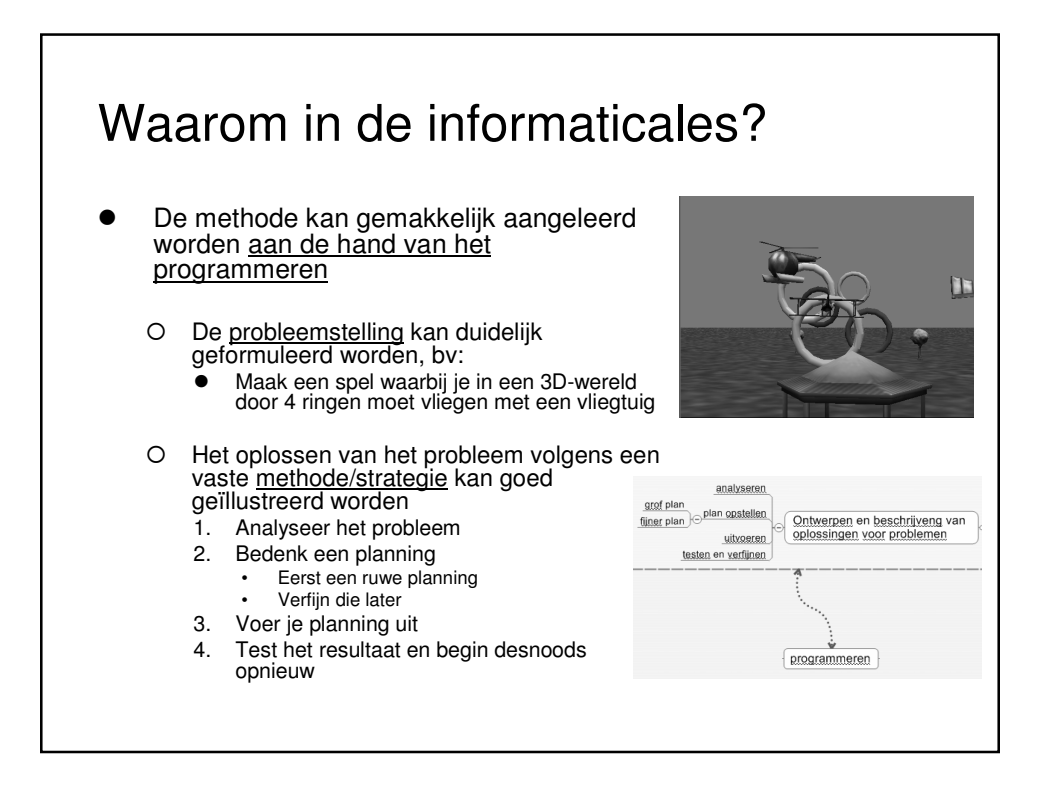

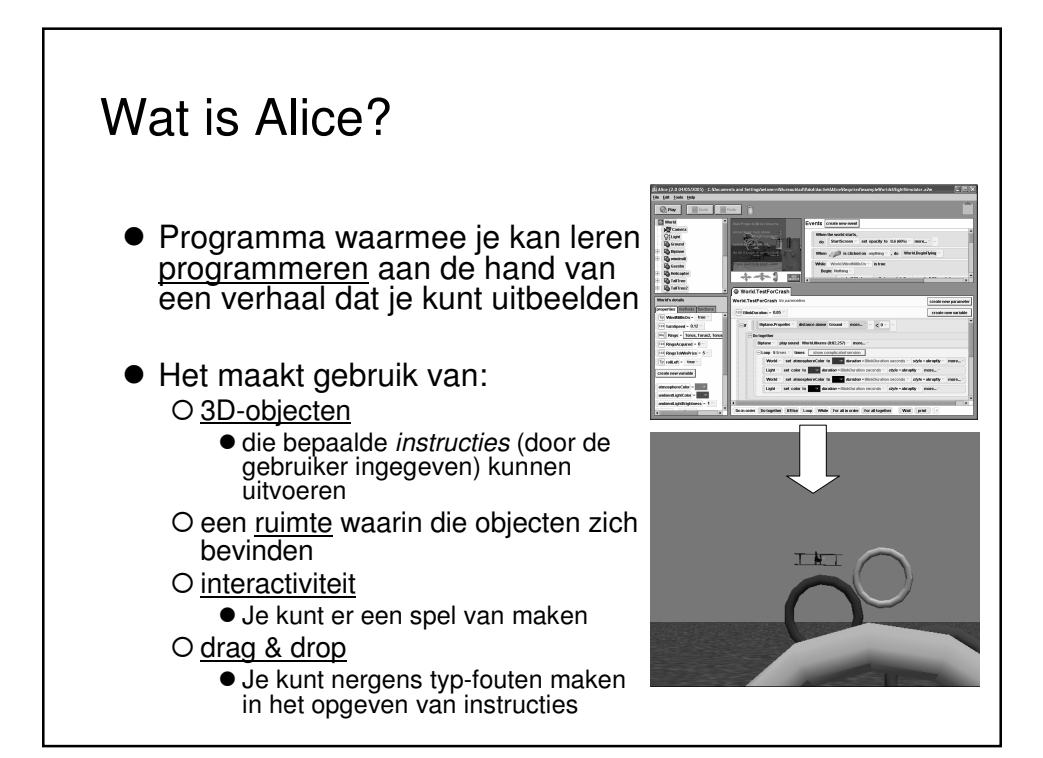

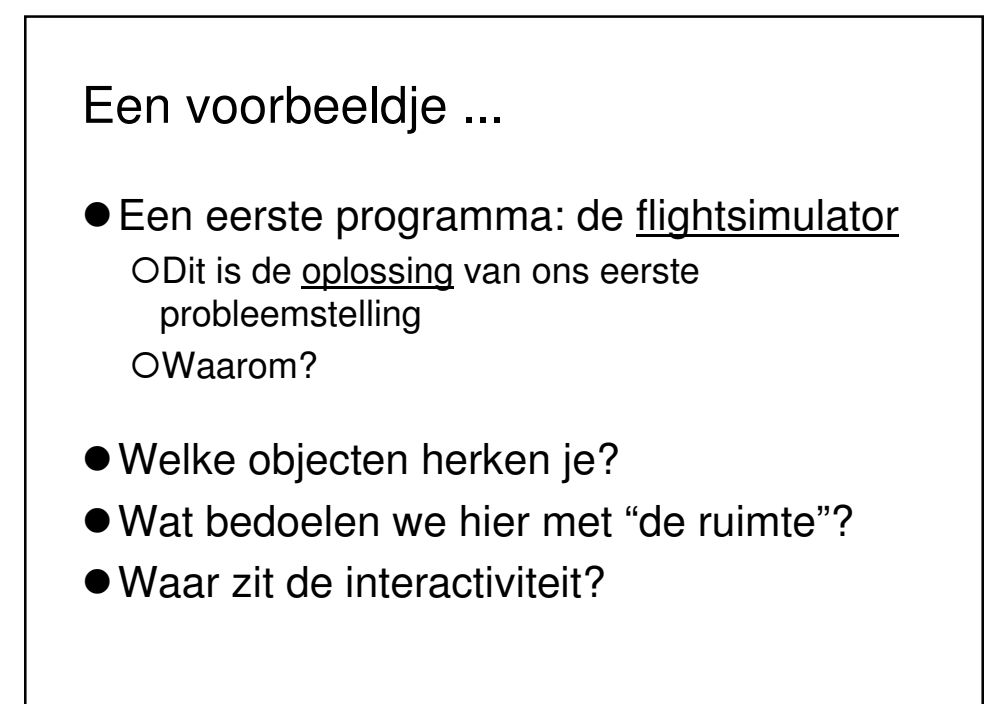

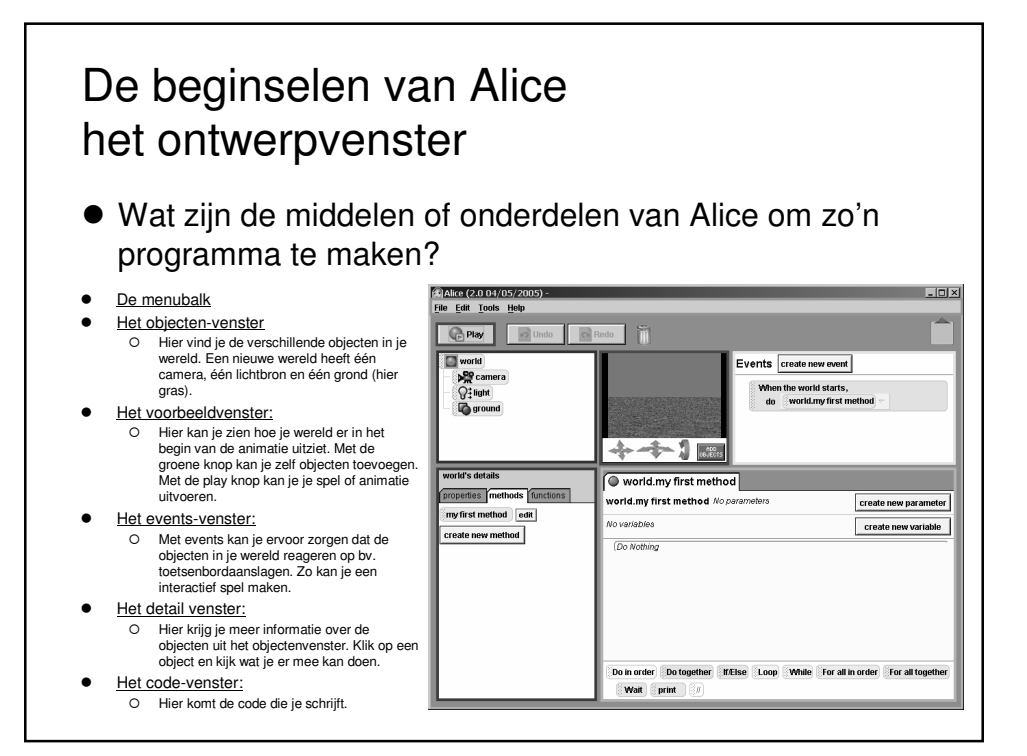

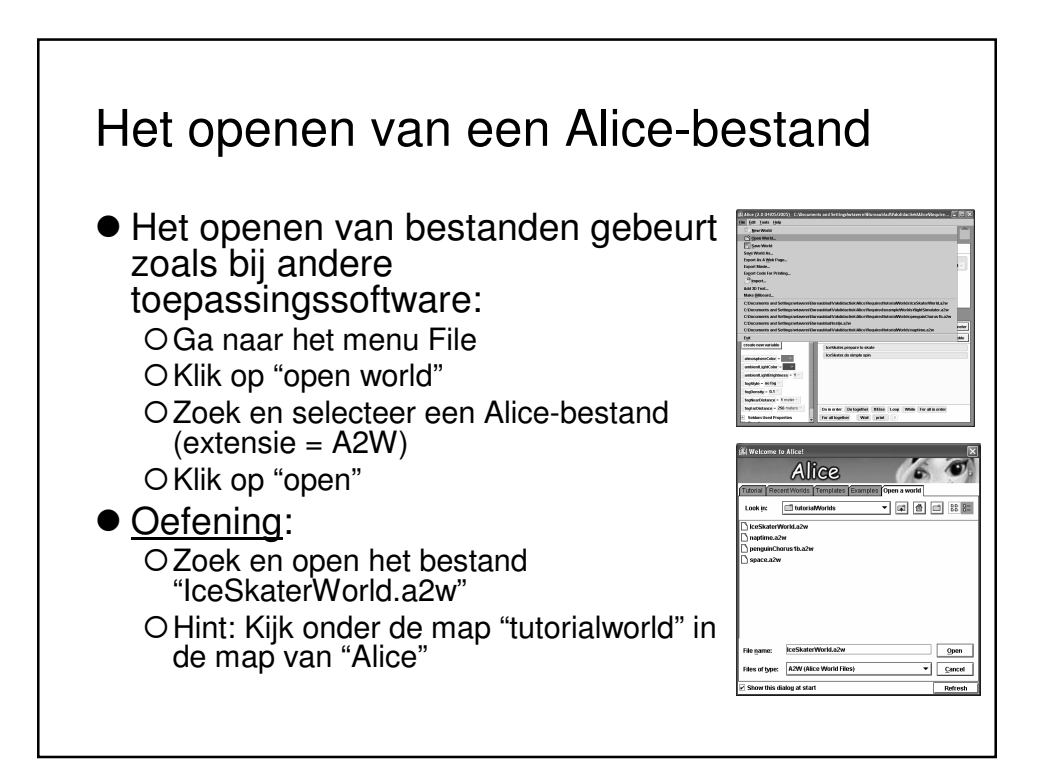

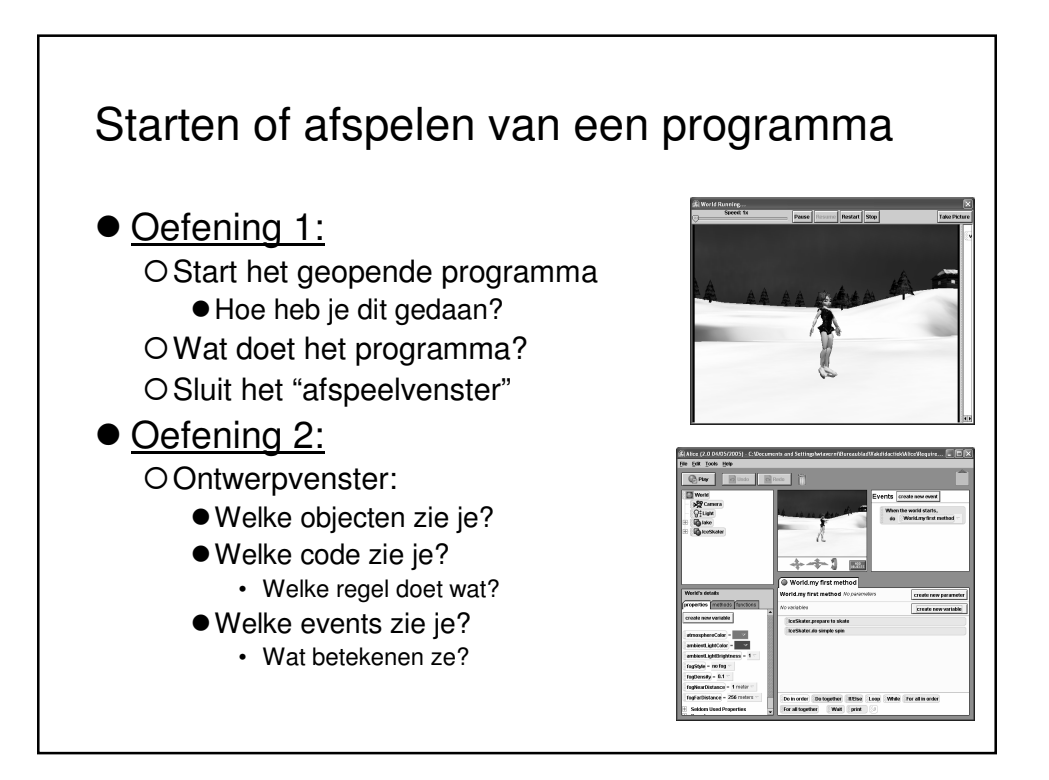

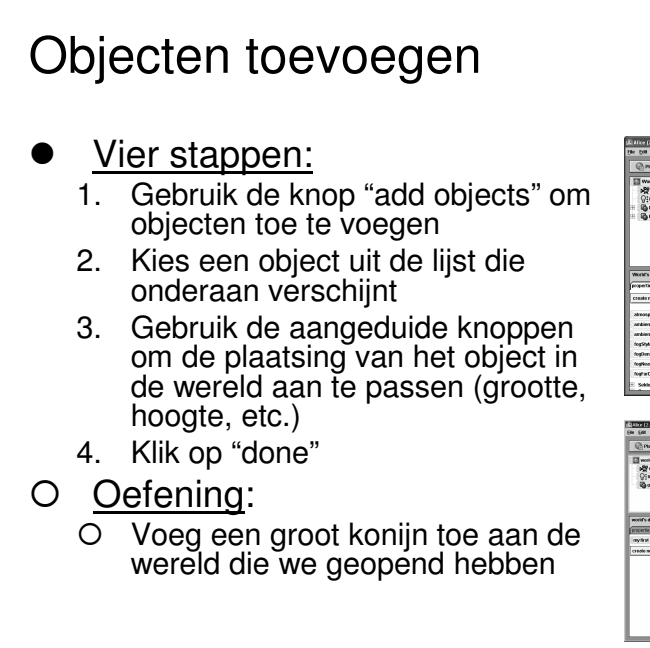

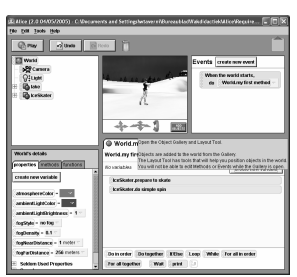

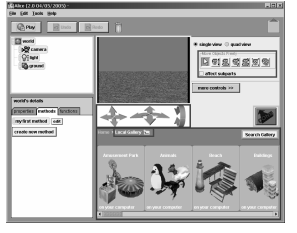

## Probleem, planning en storyboard

- Een nieuwe verhaal (probleemstelling):
  - O Op een bevroren meer toont een schaatster haar spin-kunsten aan een reuzekonijn. Het konijn is echter niet onder de indruk en drukt zich laagdunkend uit met de zin "piece of cake" en maakt daarna zelf 88 keer een spin (of "roll" naar rechts).
- Storyboard = planning of schets van ons programma of verhaal
  - O Welke objecten
  - O Wat doen ze (acties)
  - O In welke volgorde
- Oefening:
  - O Ze het bovenstaande vraagstuk in stappen in een storyboard

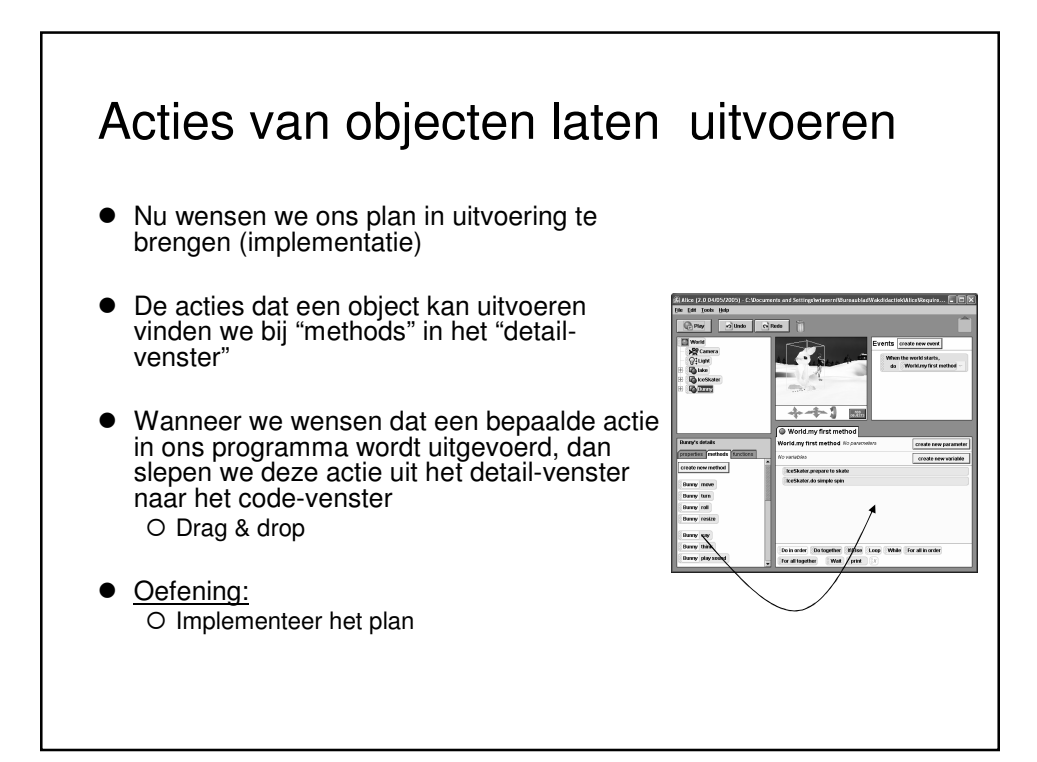

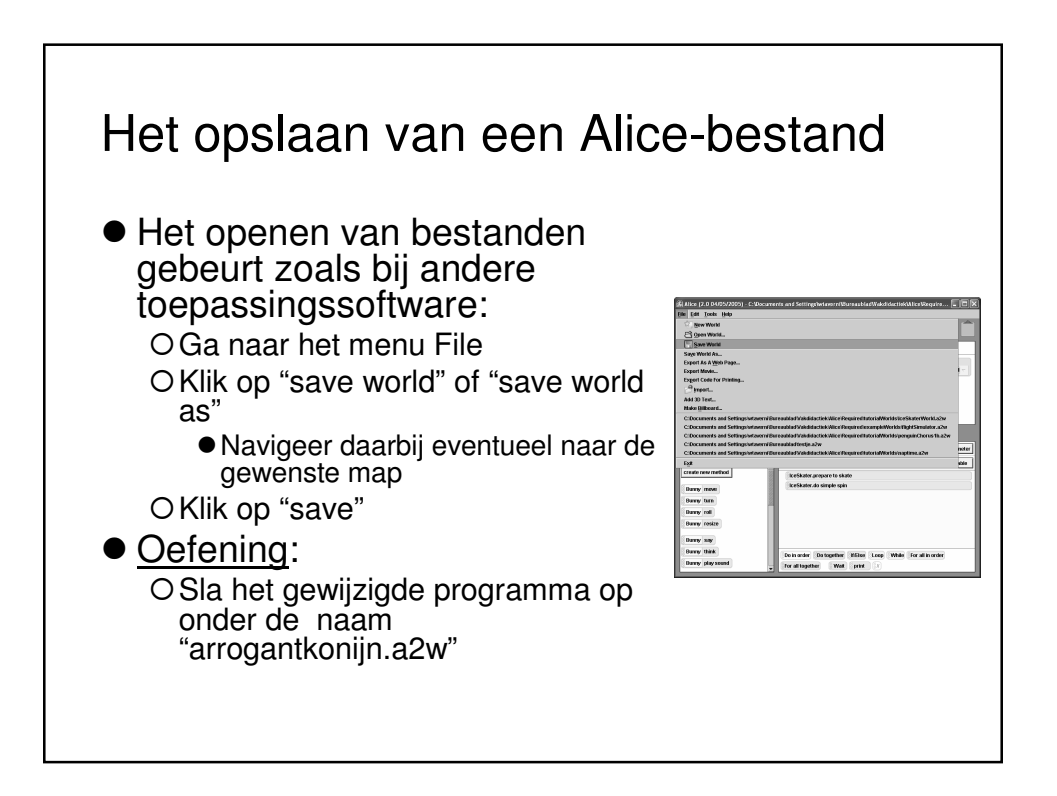